## ポイント決済システム「加盟店アプリ」

# ご利用ガイド

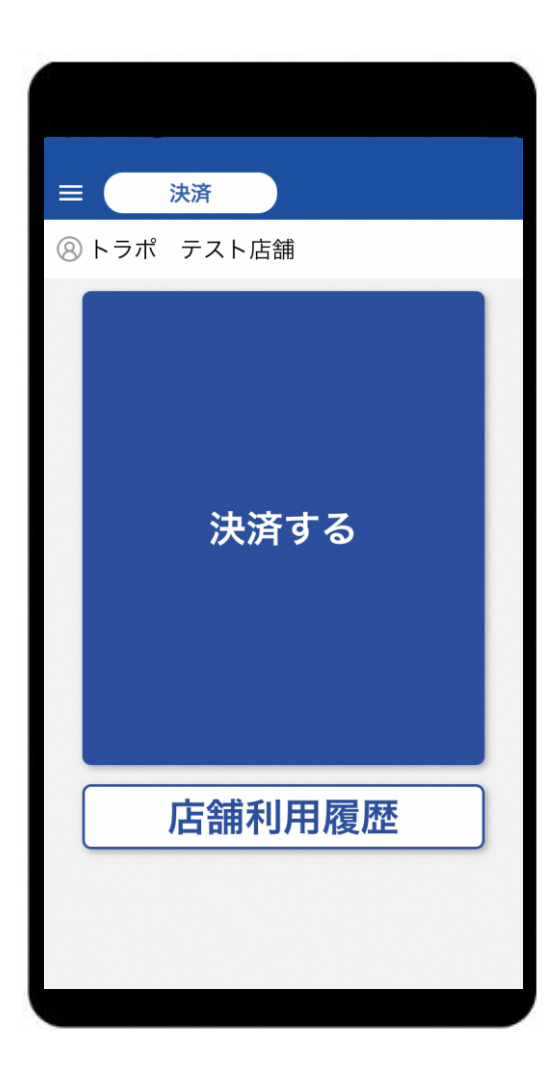

### はじめに

加盟店アプリをダウンロードしましょう

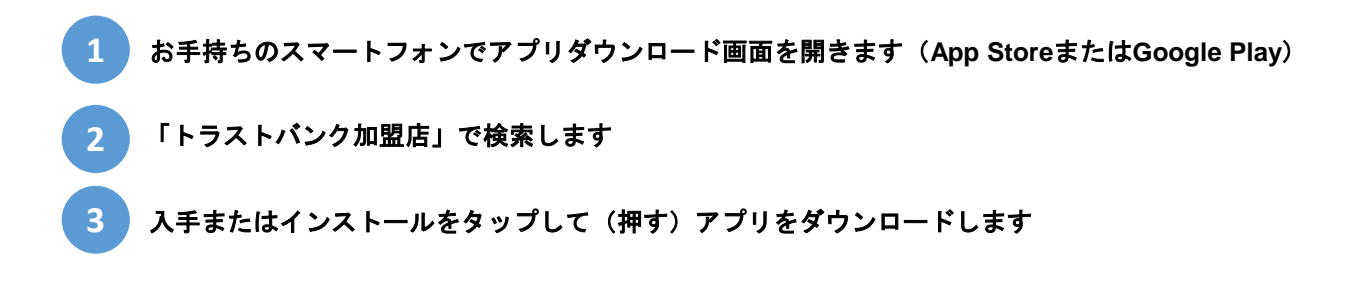

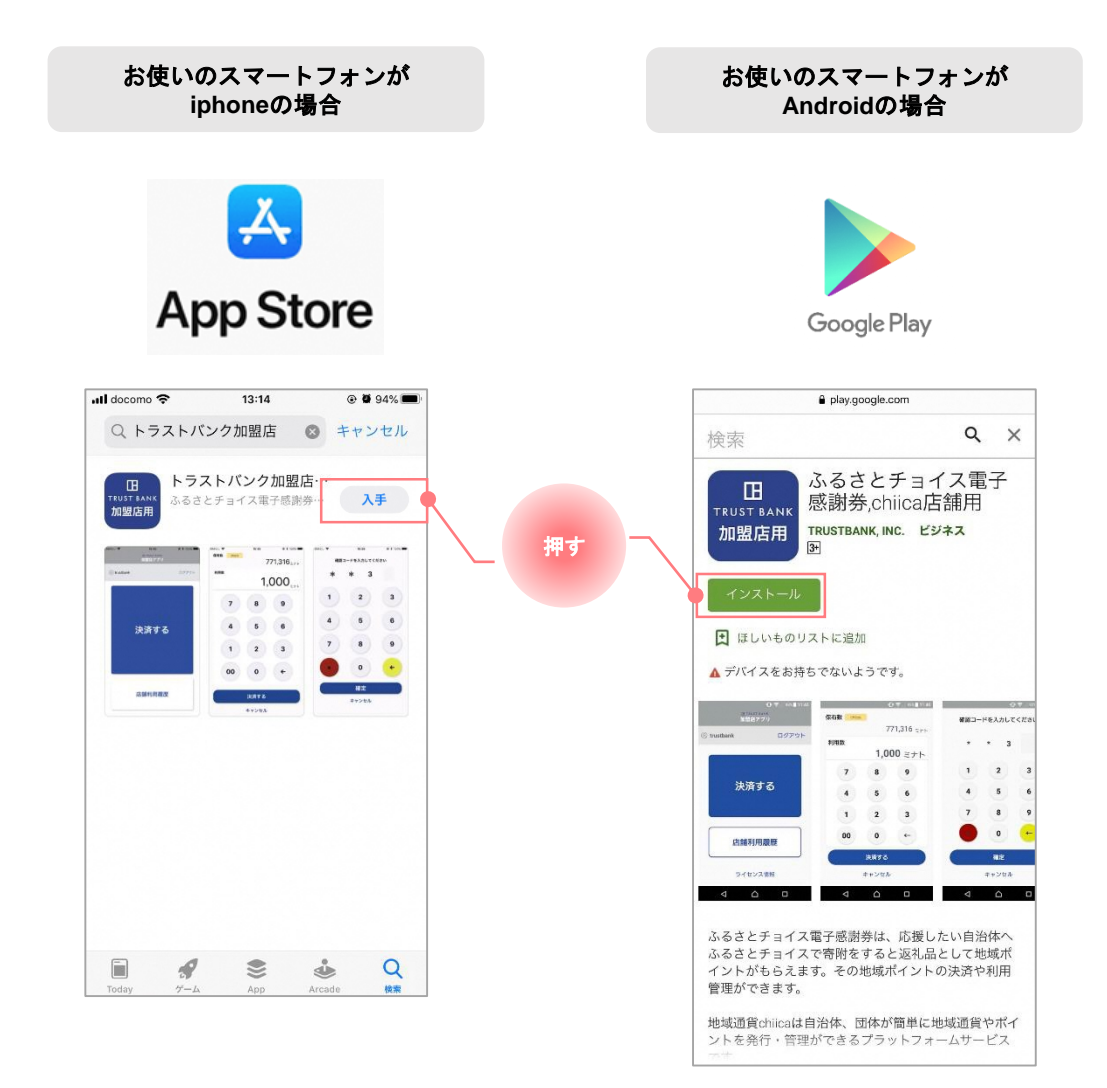

#### はじめに

加盟店アプリにログインしましょう

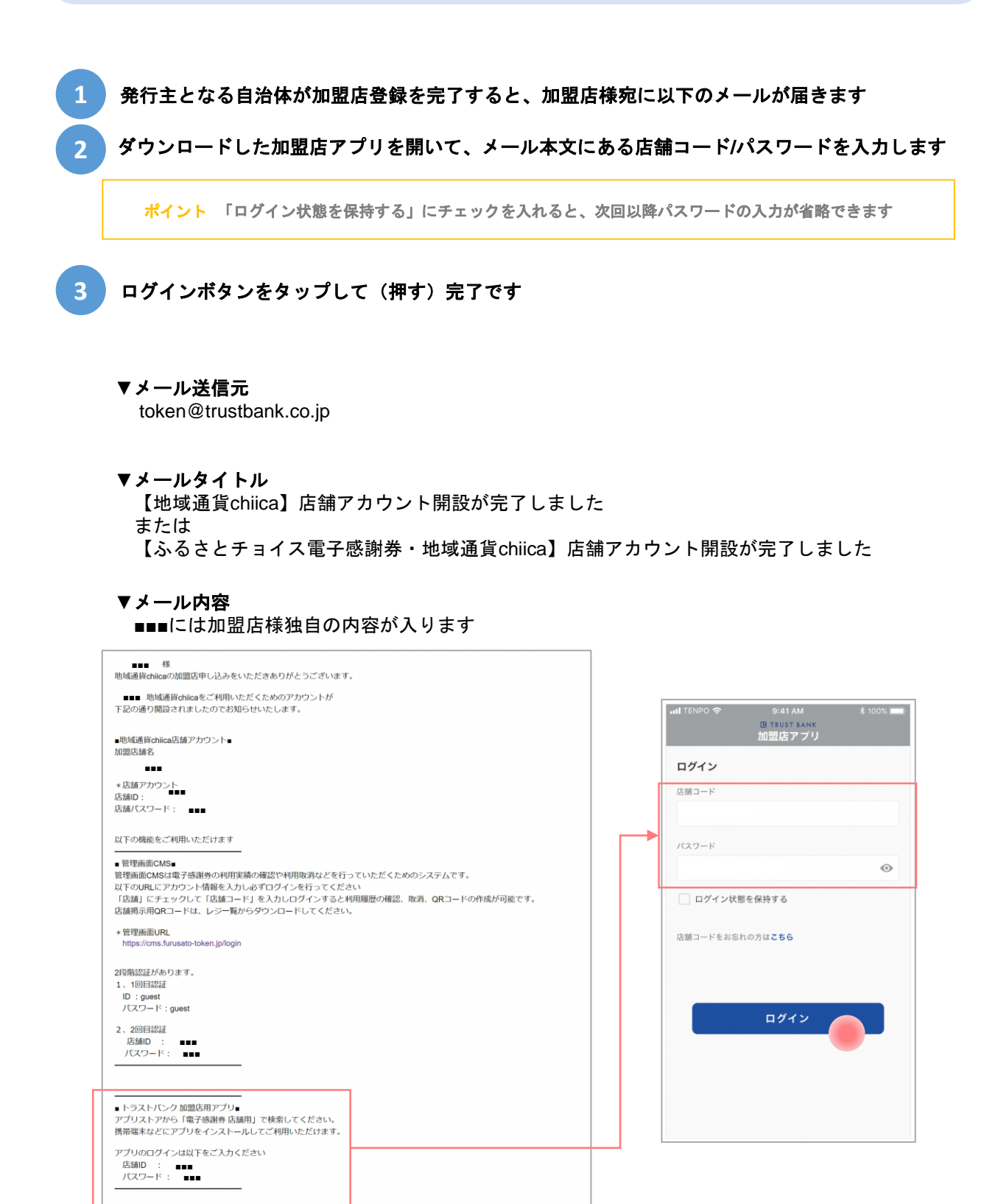

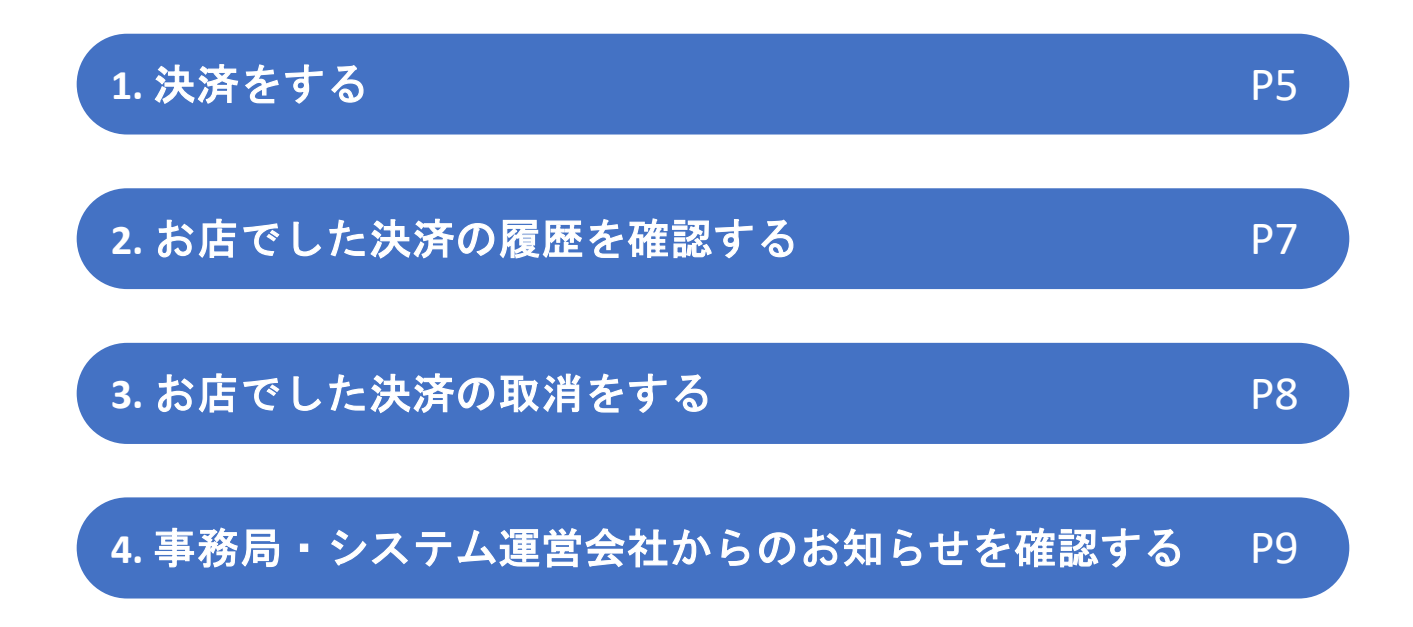

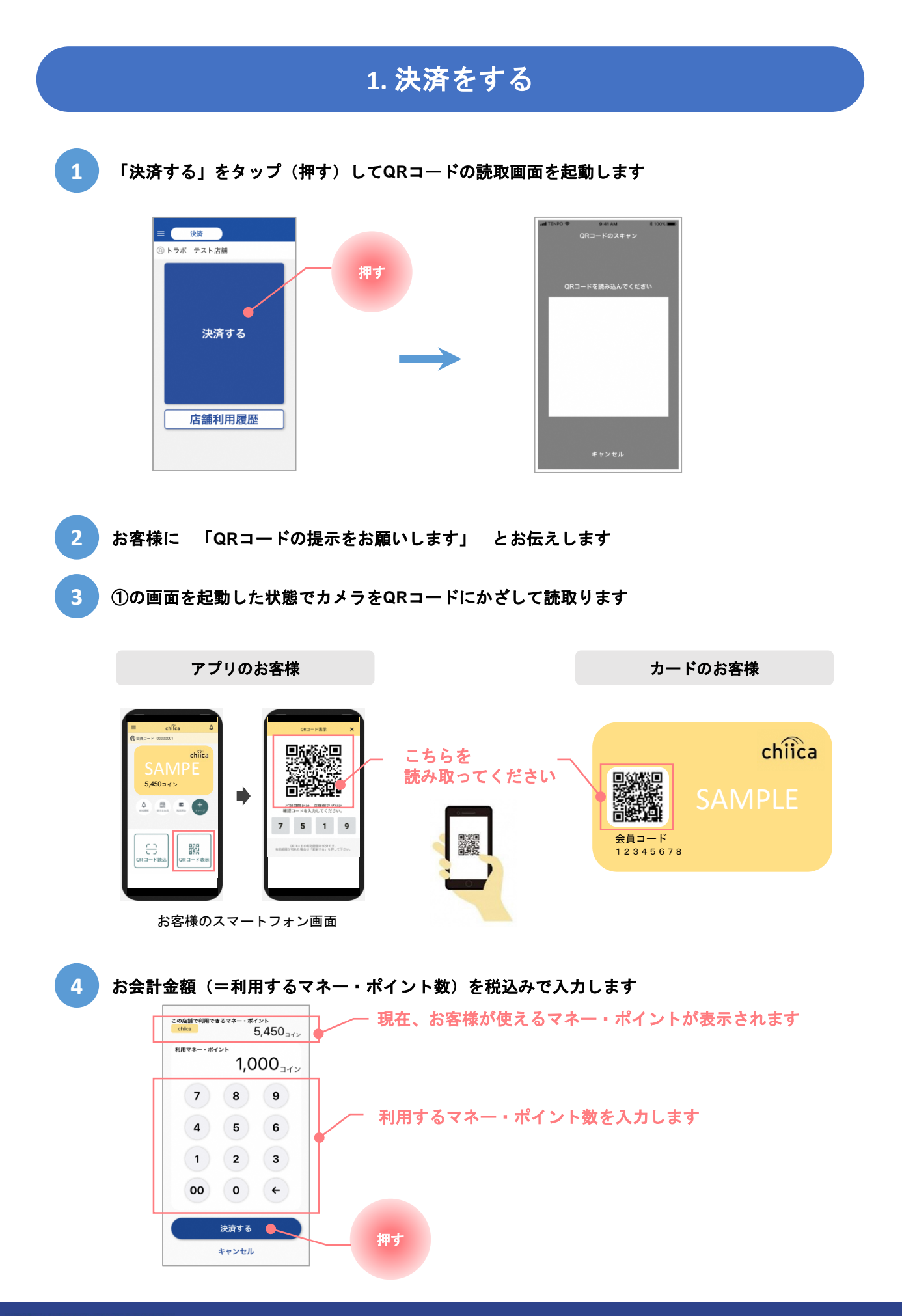

**H**TRUST BANK

以下の画面が表示されたら、お客様に決済完了をお知らせします(終了)

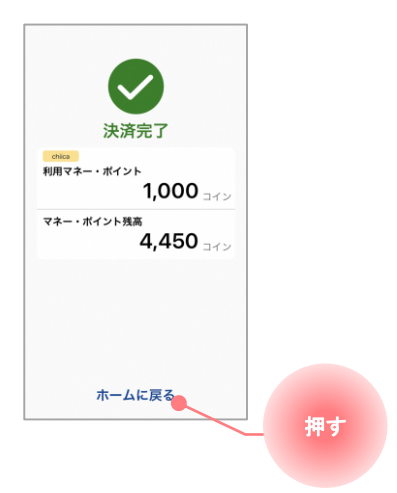

5

6

### 2. お店でした決済の履歴を確認する

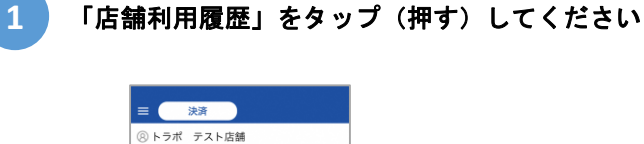

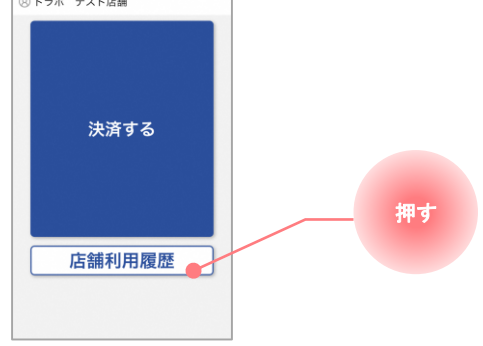

2

店舗で利用された履歴が一覧で表示されます

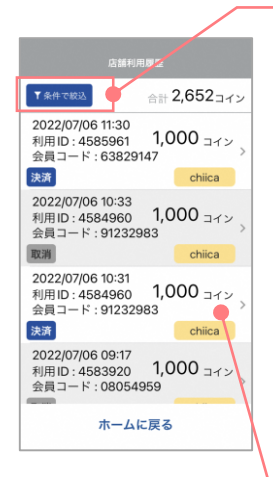

#### 表示する履歴の絞り込みができます

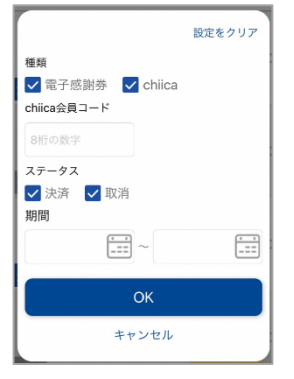

#### こちらをタップすると1つの決済の詳細が確認できます

| 店舗利用度型詳細<br>利用ID:45859601<br>会員コード: 63829147<br><b>利用マネー・ポイント chica</b> |        |  |
|-------------------------------------------------------------------------|--------|--|
| 1,000 <sub>=1&gt;</sub>                                                 |        |  |
| 2022/07/06 11:30                                                        | (JAJA) |  |
| 2022/07/06 11:34                                                        | RUM    |  |
|                                                                         |        |  |
| 戻る                                                                      |        |  |

利用した決済を取り消した場合は、 取消をした日時も表示されます

決済ミスがあると精算ができませんので、必ず正しく決済できているかご確認ください。

## 3. お店でした決済の取消をする

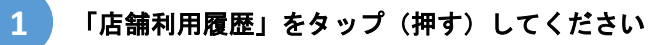

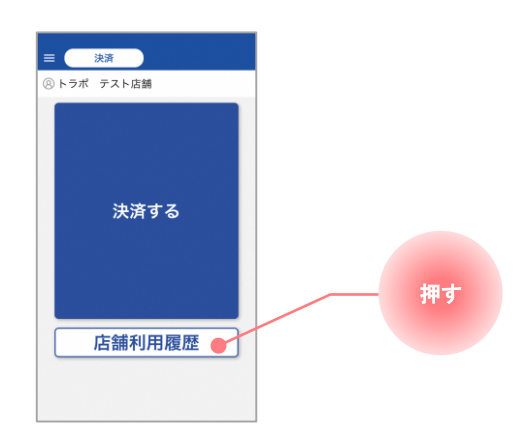

2

取消したい決済をタップ(押す)します

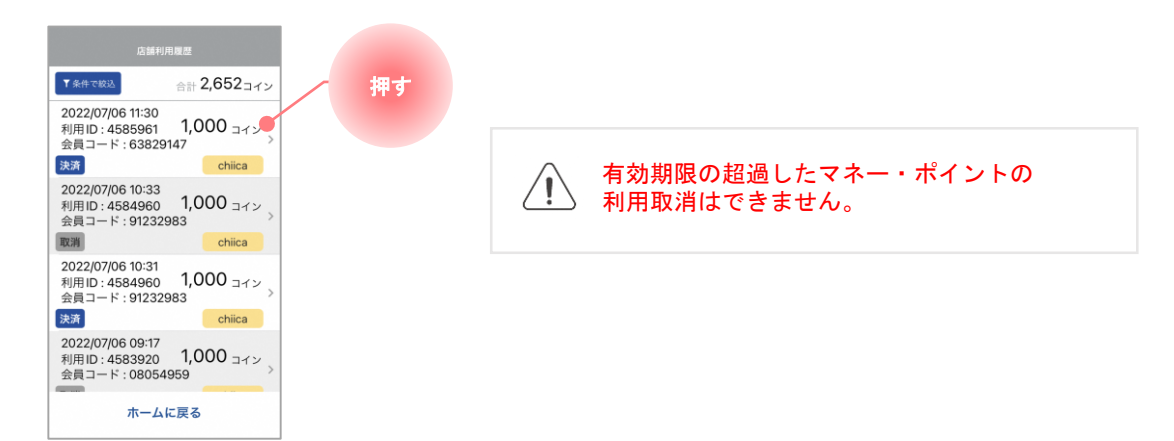

3

取消ボタンをタップ(押す)すると確認画面が表示されます OKをタップ(押す)して、取消完了となります(終了)

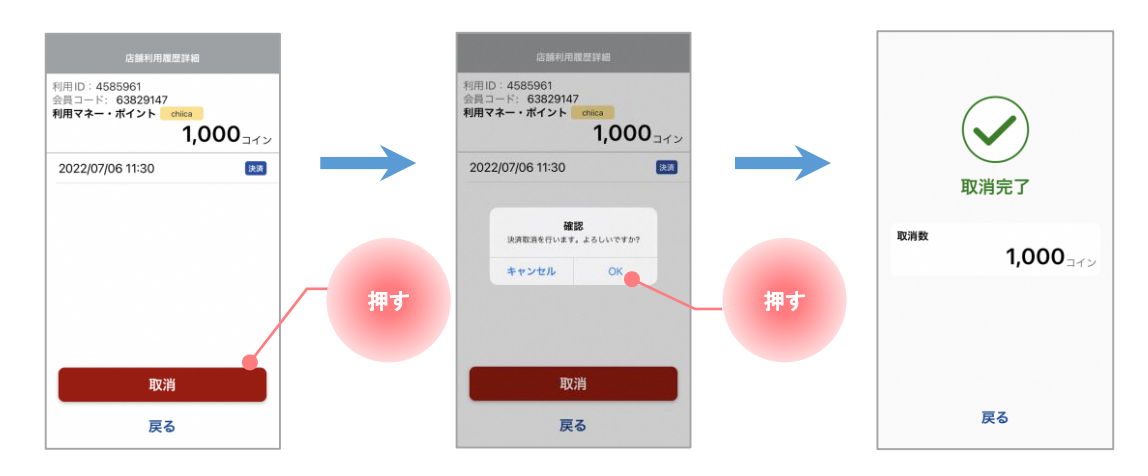

**TRUST BANK** 

#### 4. 事務局・システム運営会社からのお知らせを確認する

1

ホーム画面左上のハンバーガーメニューをタップ(押す)してください

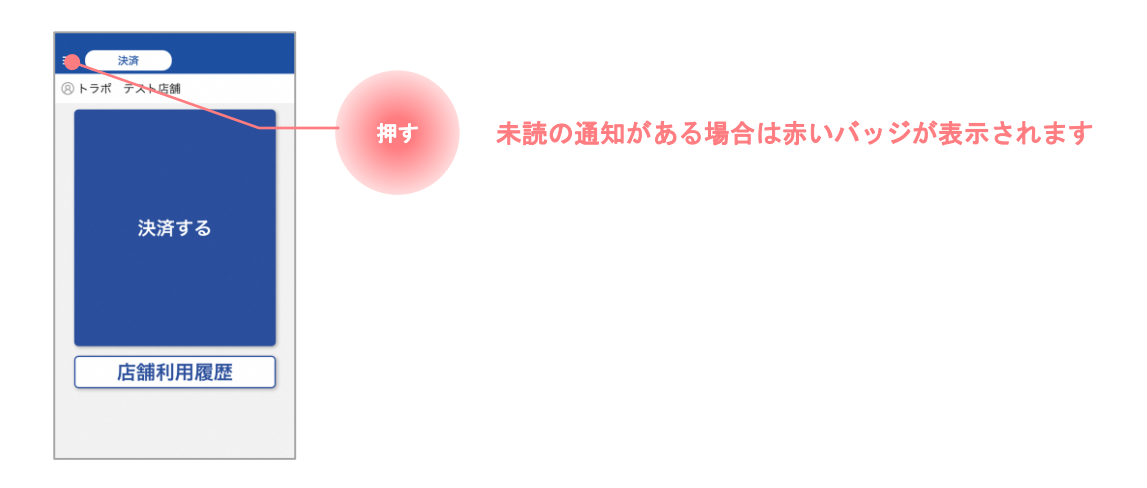

2

確認したいお知らせの種類をタップ(押す)します

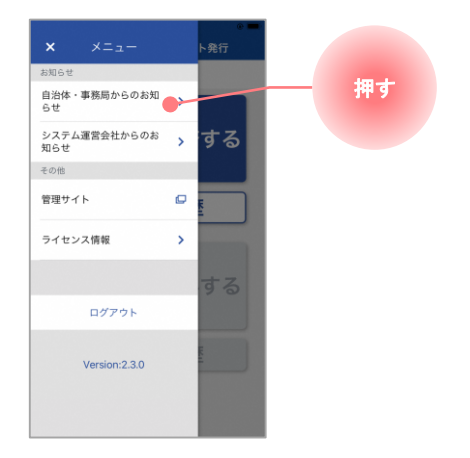

3

確認したいお知らせをタップ(押す)して、内容を確認します(終了)

|  | 2022/02/22 9:08<br>トラスト市より、本日のトラスト市の天 |
|--|---------------------------------------|
|  | トラスト市より、本日のトラスト市の天                    |
|  | をお伝えします。本日は1日晴れ模様が新<br>ます。            |
|  |                                       |
|  |                                       |
|  |                                       |
|  |                                       |
|  |                                       |
|  |                                       |
|  |                                       |

**TRUST BANK**